# Run the demo project

#### Configure debug and run operation

Before you could run the "demo.elf" file on MicroBlaze you should configure the "stdio output".

You shoud click "Run">"Run Configurations...".

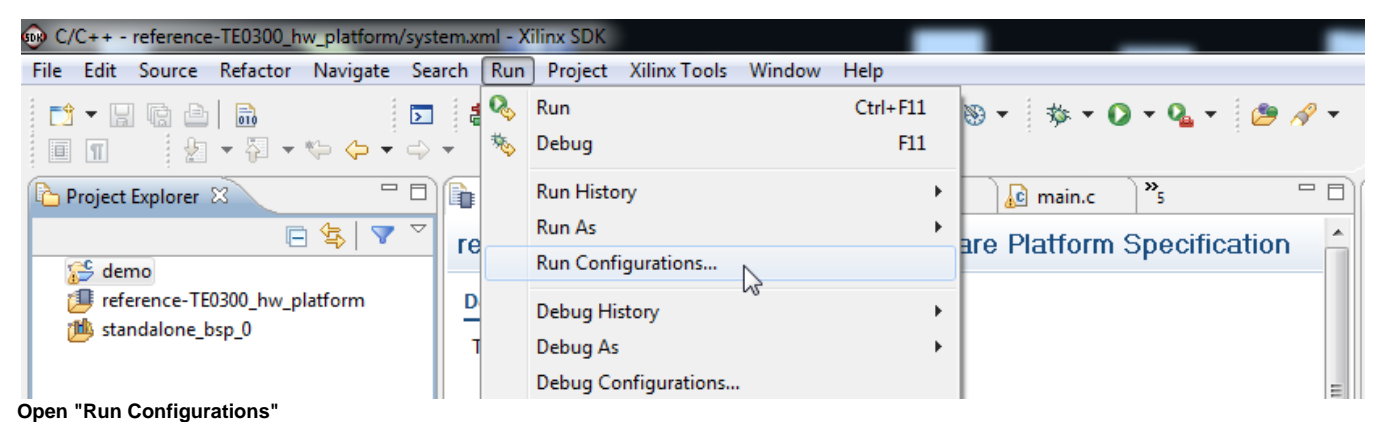

A pop-up "Run Configutations" will appear. Click "demo.elf" (if it is not already selected) and then click "SDIO Connection" tab.

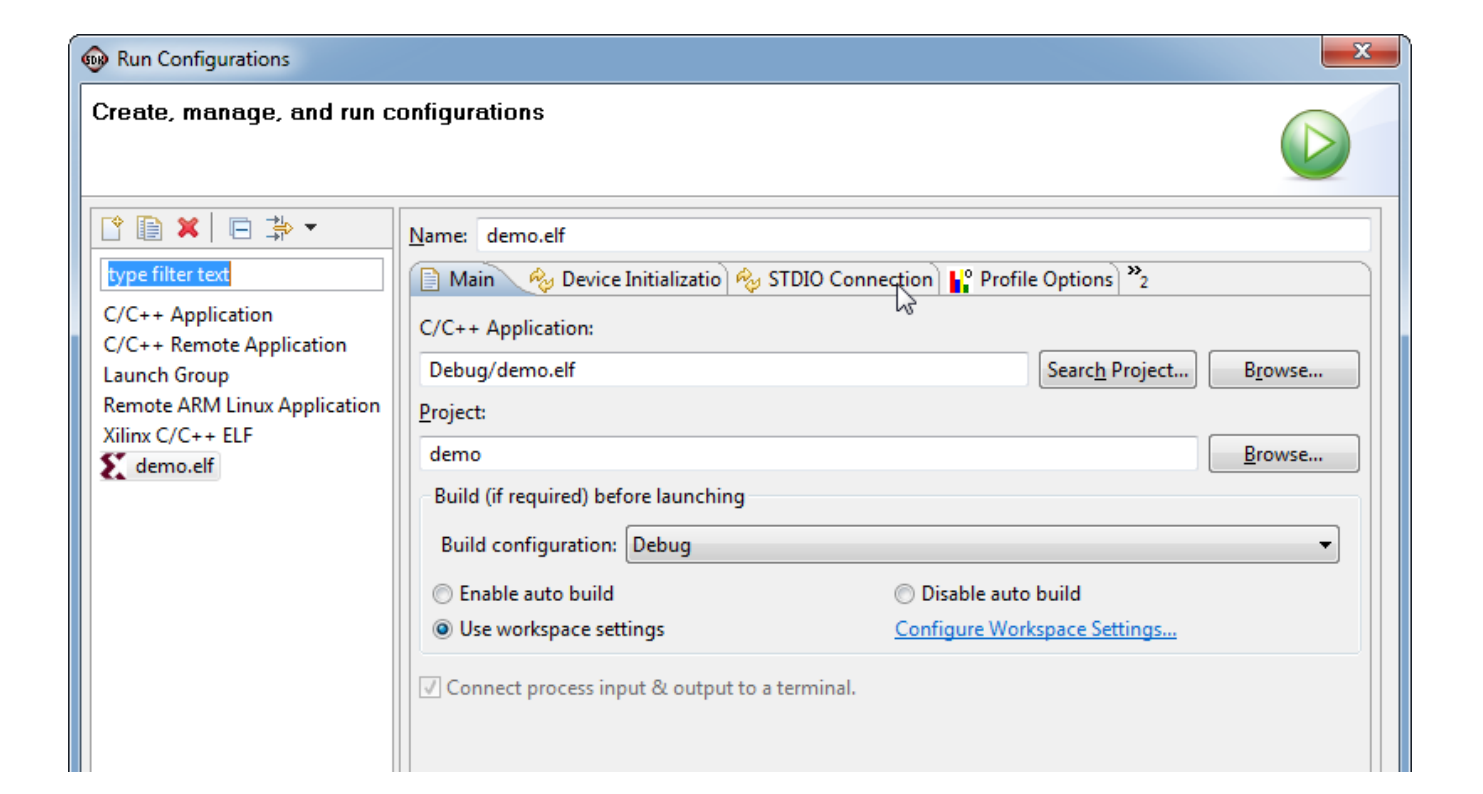

| Filter matched 6 of 6 items | Apply Reyert |
|-----------------------------|--------------|
| ?                           | Run Close    |

"Run Configurations" opened

Check () the box "Connect STDIO to Console" and select as port "JTAG UART". Then click "Apply" button.

| 😡 Run Configurations                                                                                                    | ×                                                                                                    |
|----------------------------------------------------------------------------------------------------|----------------------------------------------------------------------------------------------------|
| Create, manage, and run c                                                                                                    | onfigurations                                                                                                    |
| Image: Second system         type filter text         C/C++ Application         C/C++ Remote Application         Launch Group         Remote ARM Linux Application         Xilinx C/C++ ELF         Image: Comparison of the system | Name: demo.elf<br>Main & Device Initializatio & STDIO Connection & Profile Options *2<br>Connect STDIO to Console<br>Port: ITAG UART •<br>BAUD Rate: 9600 • |
| Filter matched 6 of 6 items                                                                                                    | Apply Revert                                                                                                    |
| ?                                                                                                    | <u>R</u> un Close                                                                                                    |

Connect STDIO to Console

Then click "Close" button. The pop-up will close.

The Debug operation normaly share these settings, so you doesn't need to repeat this procedeure for debug operation but is better to check the settings (it is better to be on the safe side).

## Change perspective from "C/C++" to "Debug"

To change perspective you should click "Window">"Open Perspective">"Debug".

| 😡 C/C++ - demo/src/main.c - Xilinx SDK       |                               |                                 | _                                 |                            |
|----------------------------------------------|-------------------------------|---------------------------------|-----------------------------------|----------------------------|
| File Edit Source Refactor Navigate Sea       | arch Run Project Xilinx Tools | Window Help                     | _                                 |                            |
| i 📬 🗝 🛛 🕼 👘 📃 🗖                              | 🏥 🐹 🚱 🤠 🕶 😂                   | New Window                      | 0 - 9 - 10 -                      | 😭 🛅 C/C++                  |
| ⊿ 🗉 🕤 🖢 ▼ 🖗 ▼ ⇔ 🔶 ▼ ⇔                        | ▼                             | New Editor                      |                                   |                            |
| 🎦 Project Explorer 🛛 🗖 🗖                     | control_fifo.h                | Open Perspective                | 🕸 Debug                           | Out 🛛 💿 Mak 🗖 🗖            |
| 🖻 🔄 🔽 🏹                                      | /*                            | Show View                       | E <sup>0</sup> Team Synchronizing | ↓ <sup>a</sup> z 😿 🗙 🔍 ₩ ▽ |
| > 🚰 demo                                     | Copyright (C) 2012            | Customize Perspective           | Other                             | Interrupts.h               |
| Figure 1 - 1 - 1 - 1 - 1 - 1 - 1 - 1 - 1 - 1 | Permission is hereb           | Save Perspective As             | o any person obt                  | - xgpio.h                  |
| b is standalone_bsp_0                        | copy of this softwa           | Reset Perspective               | ion files (the ":                 |                            |
|                                              | to deal in the Soft           | Close Perspective               | cluding without :                 | # MEMORY OFFSET            |
|                                              | the rights to use,            | Close All Perspectives          | , distribute, sul                 | # TEST_BLOCK               |
|                                              | Software is furnish           |                                 | following condit:                 | Gpio : XGpio               |
|                                              |                               | Navigation •                    |                                   | # GPIO_LEDS                |
|                                              | The above copyright           | Preferences                     | notice shall be :                 | # GPIO_RST_EN              |
|                                              | in all copies or su           | Recurrence persona er one e     | ftware.                           | # GPIO_S1C                 |
|                                              | THE COPTNADE TO DO            | WIDED HAG TON MITTUONT MADD     | ANTY OF ANY VIND                  | # GPIO_SID                 |
|                                              | OR IMPLIED. INCLUDI           | NG BUT NOT LIMITED TO THE W     | ANTI OF ANT KIND,                 | # GPIO_AV                  |
|                                              | FITNESS FOR A PARTI           | CULAR PURPOSE AND NONINFRIN     | GEMENT. IN NO EVEL                | # GPIO_BK                  |
|                                              | AUTHORS OR COPYRIGH           | T HOLDERS BE LIABLE FOR ANY     | CLAIM, DAMAGES O                  | # GPIO OUT CHANNEL         |
|                                              | LIABILITY, WHETHER            | IN AN ACTION OF CONTRACT, T     | ORT OR OTHERWISE,                 | # GPIO_IN_CHANNEL          |
|                                              | FROM, OUT OF OR IN            | CONNECTION WITH THE SOFTWAR     | E OR THE USE OR O                 | 🕂 set_led_mode(Xuint8,     |
|                                              | IN THE SOFTWARE.              |                                 |                                   | get_board_revision(vc      |
|                                              |                               |                                 |                                   | menu(void) : void          |
|                                              | #include "Interrupt           | s.h"                            |                                   | set_led_mode(Xuint8,       |
|                                              | Hindlade "vanio h"            |                                 |                                   | ● standalone_test(void) ▼  |
|                                              |                               |                                 |                                   |                            |
|                                              | 🖹 Problems 🖉 Tasks 🖳 Cor      | nsole 🛛 🔲 Properties 🖉 Terminal | ∀ Υ 🔄 🕍 ۵                         |                            |
|                                              | C-Build [demo]                |                                 |                                   |                            |
|                                              | **** Build of configu         | ration Debug for project der    | no ****                           | <u>^</u>                   |
|                                              |                               | 5 1 5                           |                                   |                            |
|                                              | make all                      |                                 |                                   |                            |
|                                              | make: Für das Ziel »al        | ll« ist nichts zu tun.          |                                   |                            |
|                                              |                               |                                 |                                   | Ψ                          |
| 📑 🔂 🎏 demo                                   |                               |                                 |                                   |                            |

Open Debug Perspective

 $\odot$ 

The new perspective is the following.

| Debug - reference-TE0300_hw_platform/system.xml - Xilinx SDK                                                                                                    |                        |              |                              |                                      |                     |                              |                  |
|----------------------------------------------------------------------------------------------------|------------------------|--------------|------------------------------|--------------------------------------|---------------------|------------------------------|------------------|
| Eile Edit Navigate Search Project Run Xilinx Tools Window Help                                                                                                    |                        |              |                              | 3                                    |                     |                              |                  |
| E - 2 - 2 - 4 - 2 - 4 - 4 - 4 - 5 - 4                                                                                                    | ⇔ • ⇔ •                |              |                              |                                      |                     | 1 (参)                        | Debug 🔀 C/C+ »   |
| (梦 Debug ⊠ 🦓 🖉 🕨 🖩 🖷 🖉                                                                                                    | 81   D. O. I.C. 🐺   18 | » 🍸 🕆 🗖      | 🕪= Variables 💁 Breakpoints 🞑 | XMD Console                          |                     |                              | 록 🔒 ▽ 🗆 🗆        |
|                                                                                                    |                        |              | XMD Process                  |                                      |                     |                              |                  |
|                                                                                                    |                        |              | YMDs                         |                                      |                     |                              | ^                |
|                                                                                                    |                        |              | XMD%                         |                                      |                     |                              |                  |
|                                                                                                    |                        |              | Accepted a new TCLSock con   | nection from 127.0.0.1 on port 49159 | / Merkansee / vefer | once TE0200 bu platfe        | m (down load E   |
|                                                                                                    |                        |              | Fpga Programming Progress    | 102030405060.                        | 708090.             | Done                         | III/ download.   |
|                                                                                                    |                        |              |                              |                                      |                     |                              | -                |
|                                                                                                    |                        |              | < XMD&                       | m                                    |                     |                              | •                |
| Registern will N Decistern mer Distancinter Diffunce Dedatationale Decisional fi                                                                                                    | fah 🗋 🕅 funch 🗍        | interruntr h | R main c                     |                                      | - 8)                | E Outline S?                 |                  |
| systematic waterpear and an and a systematic waterpear waterpear and a systematic waterpear and a systematic waterpear and a syst |                        | interrupts.n | Manne (IN system mas         |                                      |                     | An outline is not available. |                  |
| reference-TEU3UU_nw_platform Hardware Platform Specification                                                                                                    |                        |              |                              |                                      |                     |                              |                  |
| Design Information                                                                                                    |                        |              |                              |                                      |                     |                              |                  |
| Target FPGA Device: xc3s1600e                                                                                                    |                        |              |                              |                                      |                     |                              |                  |
| Created With: EDK13.3                                                                                                    |                        |              |                              |                                      |                     |                              |                  |
| Created On: Thu Nov 22 15:40:10 2012                                                                                                    |                        |              |                              |                                      |                     |                              |                  |
| Address Map for processor microblaze_0                                                                                                    |                        |              |                              |                                      | E                   |                              |                  |
| dlmb_cntir 0x0000000 0x00007fff                                                                                                    |                        |              |                              |                                      |                     |                              |                  |
| Imb_cntir 0x0000000 0x0000/fff                                                                                                    |                        |              |                              |                                      |                     |                              |                  |
| SPLFLASH 0x83400000 0x8340ffff                                                                                                    |                        |              |                              |                                      |                     |                              |                  |
| debug_module 0x84400000 0x8440ffff                                                                                                    |                        |              |                              |                                      |                     |                              |                  |
| xps_intc_0 0x81800000 0x8180ffff                                                                                                    |                        |              |                              |                                      |                     |                              |                  |
| RS232 0x84000000 0x8400ffff                                                                                                    |                        |              |                              |                                      |                     |                              |                  |
| xps_i2c_slave_0 0xc6e00000 0xc6e0ffff                                                                                                    |                        |              |                              |                                      |                     |                              |                  |
| xps_fx2_0 0xc7200000 0xc720ffff                                                                                                    |                        |              |                              |                                      |                     |                              |                  |
| xps_npi_dma_0_UxclaUUUUUUxclaUffff                                                                                                    |                        |              |                              |                                      |                     |                              |                  |
|                                                                                                    |                        |              |                              |                                      |                     |                              |                  |
| IP blocks present in the design                                                                                                    |                        |              |                              |                                      |                     |                              |                  |
| microblaze_0 microblaze 7.30.b                                                                                                    |                        |              |                              |                                      |                     |                              |                  |
| mb_plb plb_v4b 1.05.a<br>ilmb lmb_v10 1.00.a                                                                                                    |                        |              |                              |                                      |                     |                              |                  |
| dimb100100.a                                                                                                    |                        |              |                              |                                      | *                   |                              |                  |
| Overview Source                                                                                                    |                        |              |                              |                                      |                     |                              |                  |
| 📮 Console 🛛 🖉 Tasks 🦉 Terminal 1 🕌 Problems 💽 Executables 📮 Console                                                                                                    |                        |              |                              |                                      |                     | · 🛐 🖬 🚮 🖦 🛃 🕻                | <b>] - [] - </b> |
| C-Build [demo]                                                                                                    |                        |              |                              |                                      |                     |                              | *                |
| **** Build of configuration Debug for project demo ****                                                                                                    |                        |              |                              |                                      |                     |                              |                  |
| make all                                                                                                    |                        |              |                              |                                      |                     |                              |                  |
| make: Für das Ziel wall« ist nichts zu tun.                                                                                                    |                        |              |                              |                                      |                     |                              |                  |
| 00                                                                                                    |                        |              |                              |                                      |                     |                              |                  |

Debug perspective opened

### Use the "demo" project with the XMD UART

Demo program (running on MicroBlaze) will work even in case the UART port is left unconnected: it is not necessary to use a USB/Uart converter or Uart port on a PC, if you are using XMD UART HDL block.

With this application, you can test the PC USB JTAG FPGA communication using a simulated UART (XMD\_UART) on JTAG/USB connection.

#### **GUI procedure**

In this simple case you can simply click "Run" > "Run"

| <u>E</u> dit <u>N</u> avigate Search <u>P</u> roject <u>R</u> un <u>X</u> ilinx Tools <u>W</u> ind                                                                                                    | dow <u>H</u> elp           |                       |                |              |                                                                                             |                                                                                                   |                                                                                          |              |                                       |            |
|----------------------------------------------------------------------------------------------------|----------------------------|-----------------------|----------------|--------------|---------------------------------------------------------------------------------------------|---------------------------------------------------------------------------------------------------|------------------------------------------------------------------------------------------|--------------|---------------------------------------|------------|
| 9 - C 🔅 🖹 🖬 🔽 👬 🖉 🔅 🎋 - O                                                                                                    | • 🏊 • 🛷 • 🛛 🖗              | • 🖗 • % 🔶 •           | ⇔ <b>-</b>     |              |                                                                                             |                                                                                                   |                                                                                          |              | 1 1 1 1 1 1 1 1 1 1 1 1 1 1 1 1 1 1 1 | Debug 📴 C/ |
| Debug 🕱                                                                                                    | × 11                       | IN III N 3            | - @ .e ==      | ið 🏋 🔍 🗖     | (x)= Variables                                                                              | Breakpoints 🔯 XMI                                                                                 | D Console 🕱                                                                              |              |                                       | 📕 🔒 🗸 🗆    |
|                                                                                                    | demo\Debug\demo.elf [Conso | le connected to JTAG  | JART]          |              | XMD Process<br>section,<br>section,<br>section,<br>Download Pro<br>Setting PC w<br>RUNNING> | .bss: 0x00003740<br>.heap: 0x00003540<br>.stack: 0x0003c<br>gress.10.20.30.4<br>ith Program Start | -0x00003853<br>4-0x0003857<br>55-0x000407<br>0.50.60.70.80.90.Done<br>.kddress 0x0000000 |              |                                       | Þ          |
|                                                                                                    |                            |                       | <b>D</b>       |              |                                                                                             |                                                                                                   |                                                                                          |              | (- e                                  |            |
| system.xml 🛛 👔 system.mss 🖾 interrupts.c                                                                                                    | func.c 🕑 datatype.h        | control_fifo.h        | C func.h       | interrupts.h | C main.c                                                                                    | system.mss                                                                                        |                                                                                          |              | E Outline X                           |            |
| esign Information<br>Farget FPGA Device: xc3s1600e<br>Created With: EDK 13.3<br>renview  Source                                                                                                    |                            |                       |                |              |                                                                                             |                                                                                                   |                                                                                          | -            |                                       |            |
|                                                                                                    |                            |                       |                |              |                                                                                             |                                                                                                   |                                                                                          |              |                                       |            |
| Console 22 Vallasks Strategy Terminal 1 22 Problems V Exe                                                                                                    | ecutables 🖳 Console        | damo alf (Concola cor | nected to ITAG | IAPTI        |                                                                                             |                                                                                                   |                                                                                          | <b>•</b> * 9 |                                       | ⊒ * [] *   |
| In-too but ter twoodood<br>tring up Interrupt Controller:<br>Initialize exception handling<br>Register 220_SLAVE interrupt handler<br>Register 120_SLAVE interrupt handler<br>Enable interrupts in the interrupt contr<br>abling and initializing intruction cache<br>abling and initializing data cache<br>pe:<br>'s' ADM fest<br>'s' toggie caching<br>'s' toggie caching<br>'s' toggie caching<br>'s' togsil transmission<br>'y' for internal test<br>'m' for the redraw menu | roller                     |                       |                |              |                                                                                             |                                                                                                   |                                                                                          |              |                                       |            |
|                                                                                                    |                            |                       |                |              |                                                                                             |                                                                                                   |                                                                                          |              |                                       |            |
|                                                                                                    |                            |                       |                |              |                                                                                             |                                                                                                   |                                                                                          |              |                                       |            |

In the console the menu of demo.elf should appear. If the menu doesn't appear you have probably set RS232 instead of debug (mdm) and/or set incorrectly "Stdio output".

If you write the character "a" the RAM test should start.

| 🚯 Debug - reference-TE0300_hw_platform/system.xml - Xilinx SDK                                                                                                    |                                                                                                    |                  |
|----------------------------------------------------------------------------------------------------|----------------------------------------------------------------------------------------------------|------------------|
| File Edit Navigate Search Project Run Xilinx Tools Window Help                                                                                                    |                                                                                                    |                  |
| 📑 • 🗑 🖄 💼 🖪 🥵 🍪 • 🔾 • 🗛 • 🖉 • 🖓 • 🖄 • 🖓 • 🖓 •                                                                                                    | E                                                                                                    | 🏇 Debug 🗟 C/C+ » |
| 参 Debug 22 後ば № 00 ■ 24   32 ③ 22 号 15 変 7 号 1                                                                                                    | 🗆 🕬= Variables 💁 Breakpoints 🔯 XMD Console 🛛                                                                                                    | 📕 🔒 🗸 🗆 🗖        |
| CAVIIInvBrojectUreFerence-TE0300(SDK/SDK/Workspace\demo\Debug\demo.eff [Console connected to JTAG UART]     J                                                                                                    | XDD Plyces           mettion, .bms: 0x00003740-0x00003551<br>section, .tmap: 0x0000356-0x00003557<br>section, .stack: 0x0000356-0x00004057<br>Download Programs.10.2.0.3.0.4.0.50.60.70.80.90.Done<br>Setting FC with Program Start Address 0x0000000<br>RINNING> | *                |
| 👔 system.xml 🛛 👔 system.mss 🖻 interrupts.c 🗟 func.c 🗟 datatype.h 🗟 control_fifo.h 🗟 func.h 🗟 interrupts.h                                                                                                    | n 🗈 main.c 🙀 system.mss 📃 🗖 🗄 Outline 🛛                                                                                                    | - 0              |
| reference-TE0300_hw_platform Hardware Platform Specification                                                                                                    | An outline is not availa                                                                                                    | able.            |
| Design Information Target FPGA Device: xx3:1600e Created With: EDK13.3 Overview [Source]                                                                                                    |                                                                                                    |                  |
| Console X A Tasks P Terminal 1 P Problems O Executables Console                                                                                                    |                                                                                                    | er 🗉 🕶 🖻 🖛 🗖 🗖   |
| demo.elf [Xilinx C/C++ ELF] C:\XilinxProject\reference-TE0300\SDK\SDK_Workspace\demo\Debug\demo.elf [Console connected to JTAG UART]                                                                                                    |                                                                                                    |                  |
| TE-USB DEMO ver 0x08030000<br>Setting up Interrupt Controller:<br>Initialize exception handling<br>Register external interrupt handler<br>Enabling and initializing instruction cache<br>Enabling and initializing data cache<br>Type:<br>'a' RAM test<br>'f' RAM Frest<br>'c' toggles caching<br>'t' starts RX thangmission<br>'r' starts RX thangmission<br>'s' stops all thangmission<br>'s' for the redraw menu<br>a<br>Ferforming RAM test: from addr 0x1C010000 to 0x1FC0FFFCwrittencountedFASSED |                                                                                                    |                  |
|                                                                                                    | 4                                                                                                    | Þ                |
|                                                                                                    |                                                                                                    |                  |

### XMD procedure

| 🕪= Variables 💁 Breakpoints 🔣 XMD Console 🛛 💦 🐂 🖹                                                                | , 🛛 |
|----------------------------------------------------------------------------------------------------|-----|
| XMD Process                                                                                                    |     |
| Copyright (c) 1995-2012 Xilinx, Inc. All rights reserved.                                                       |     |
|                                                                                                    |     |
| XMD\$                                                                                                    |     |
| XMD%                                                                                                    |     |
| Accepted a new TCLSock connection from 127.0.0.1 on port 49161                                                  |     |
| Programming Bitstream C:/XilinxProject/reference-TE0300/SDK/SDK_Workspace/reference-TE0300_hw_platform/download |     |
| Fpga Programming Progress102030405060708090Done                                                                 | -   |
|                                                                                                    |     |
| XMD% connect mb mdm -debugdevice cpunr 1                                                                        |     |

In the XMD console you should write "connect mb mdm -debugdevice cpunr 1".

In the XMD console you shoud write "rst" and then click "return" on the keyboard.

| 🗵 Variables 💁 Breakpoints 😰 XMD Console 🖾 👘 🖡                                               |  |
|---------------------------------------------------------------------------------------------|--|
| (MD Process                                                                                 |  |
| Connected to "mb" target. id = 0                                                            |  |
| Starting GDB server for "mb" target (id = 0) at TCP port no $1234$                          |  |
| XMD% rst                                                                                    |  |
| System reset successfully                                                                   |  |
|                                                                                             |  |
| XMD%                                                                                        |  |
| ٠ III                                                                                       |  |
| <pre>KMD% dow C:/XilinxProject/reference-TE0300/SDK/SDK_Workspace/demo/Debug/demo.elf</pre> |  |

In the XMD console you should write "dow C:/XilinxProject/reference-TE0300/SDK/SDK\_Workspace/demo/Debug/demo.elf" and then click "return" on the keyboard.

| 🕬= Variables 🤷 Breakpoints 🔯 XMD Console 🛛                                        |             |
|-----------------------------------------------------------------------------------|-------------|
| XMD Process                                                                       |             |
| section, .heap: 0x00003854-0x00003c57                                             | *           |
| section, .stack: 0x00003c58-0x00004057                                            |             |
| Download Progress10.20.30.40.50.60.70.80.90.Done                                  |             |
| Setting PC with Program Start Address 0x00000000                                  |             |
| System Reset DONE                                                                 |             |
|                                                                                   |             |
| XMD%                                                                              | <b>•</b>    |
|                                                                                   | 4           |
| XMD% run                                                                          |             |
| In the XMD console you shoud write "run" and then click "return" on the keyboard. |             |
| 🕬= Variables 🧕 Breakpoints 🔀 XMD Console 🛛                                        | 🖡 🖹 🗸 🖓 🖻 E |
| XMD Process                                                                       |             |
| Setting PC with Program Start Address 0x00000000                                  |             |
| System Reset DONE                                                                 |             |
|                                                                                   |             |
| XMD% run                                                                          |             |
|                                                                                   |             |
| RUNNING> 0                                                                        |             |
| XMD%                                                                              | -           |

In the XMD console you shoud write "terminal -jtag\_uart\_server 4321" and then click "return" on the keyboard.

After this you should open some terminal emulators (because you want to input/output some characters with the XMD UART), such as

ш

• Microsoft / Hilgraeve HyperTerminal (usually included in Windows before Vista START MENU > All programs > Acessories > Communications > Hyper Terminal).ClearTerminal (very easy)

ь

XMD% terminal -jtag\_uart\_server 4321

•

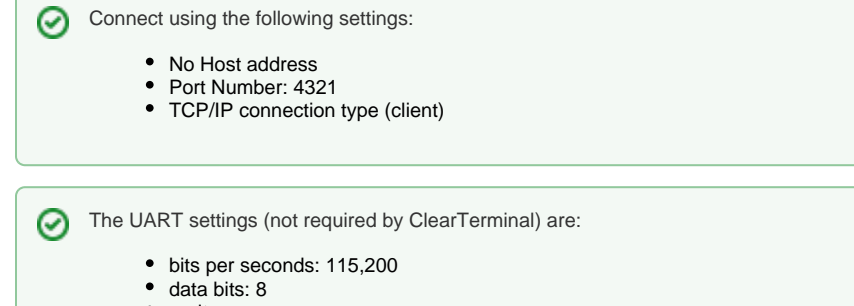

- parity: none
- stop bits: 1
- flow control: none (otherwise you will not be able to enter commands)

In the XMD console you shoud write "stop" and then click "return" on the keyboard.

In the XMD console you shoud write "run" and then click "return" on the keyboard.

After this two further step the menu of "demo.elf" should appear in the terminal emulator.

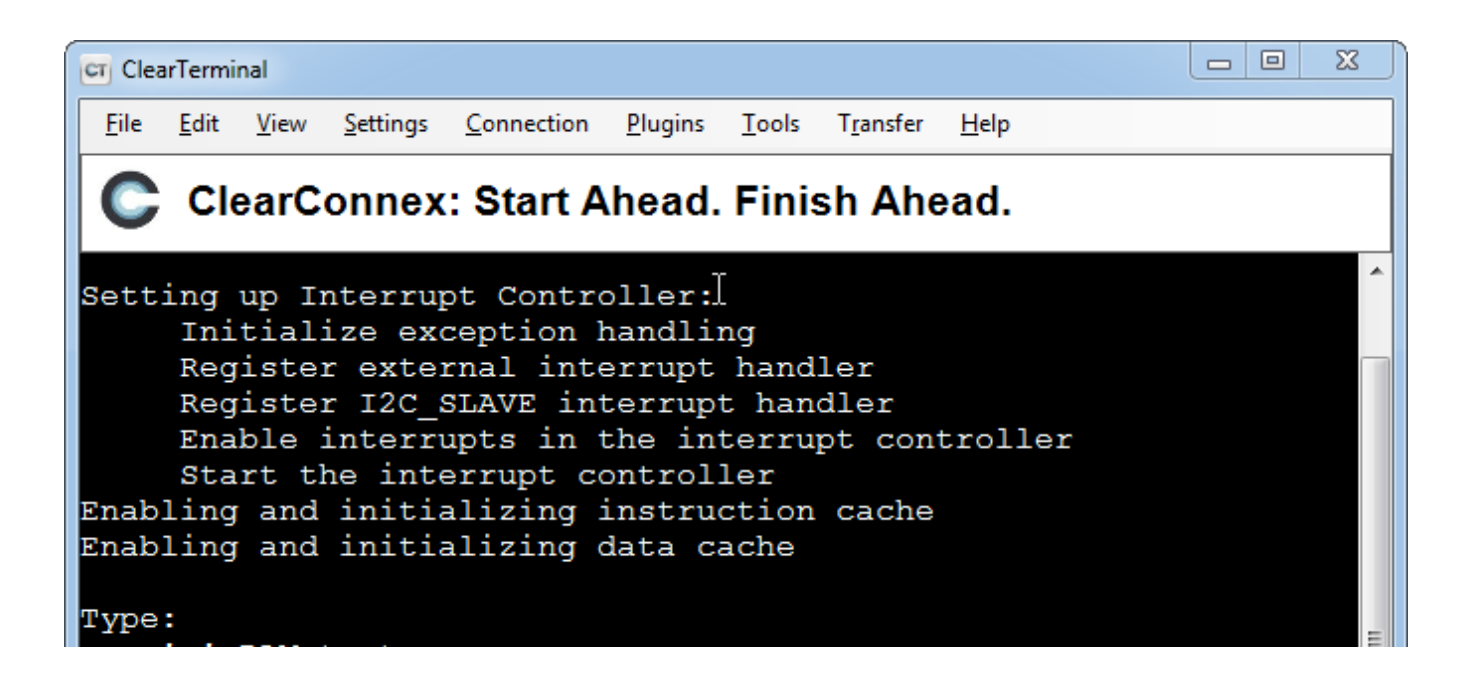

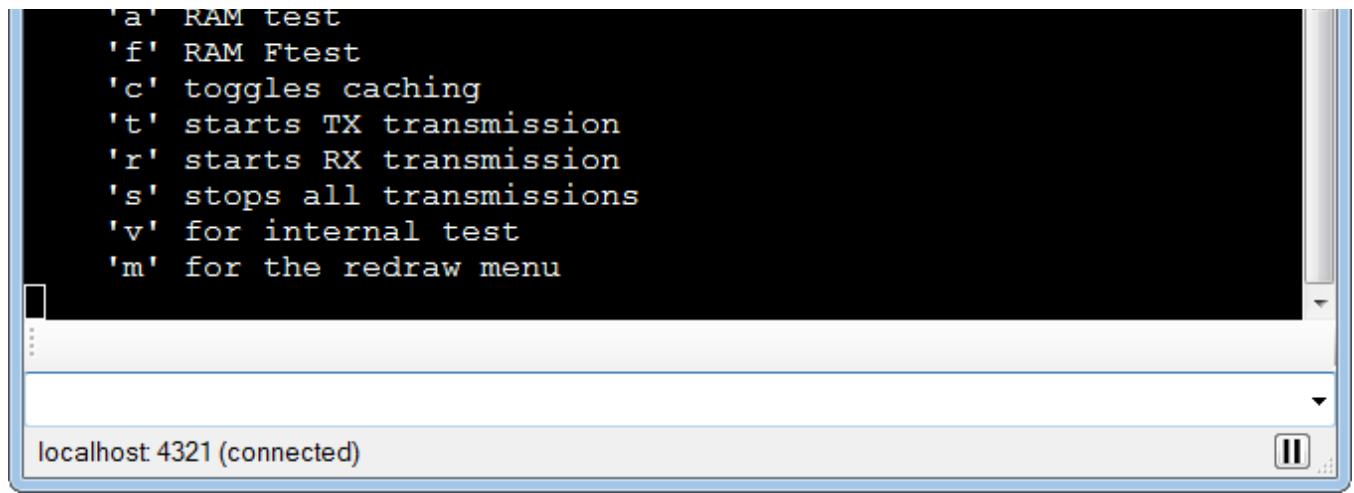

After this two further step the menu of "demo.elf" should appear in the terminal emulator.

In the console the menu of demo.elf should appear. If the menu doesn't appear you have probably set RS232 instead of debug (mdm) and/or set incorrectly "Stdio output".

If you write the character "a" the RAM test should start.

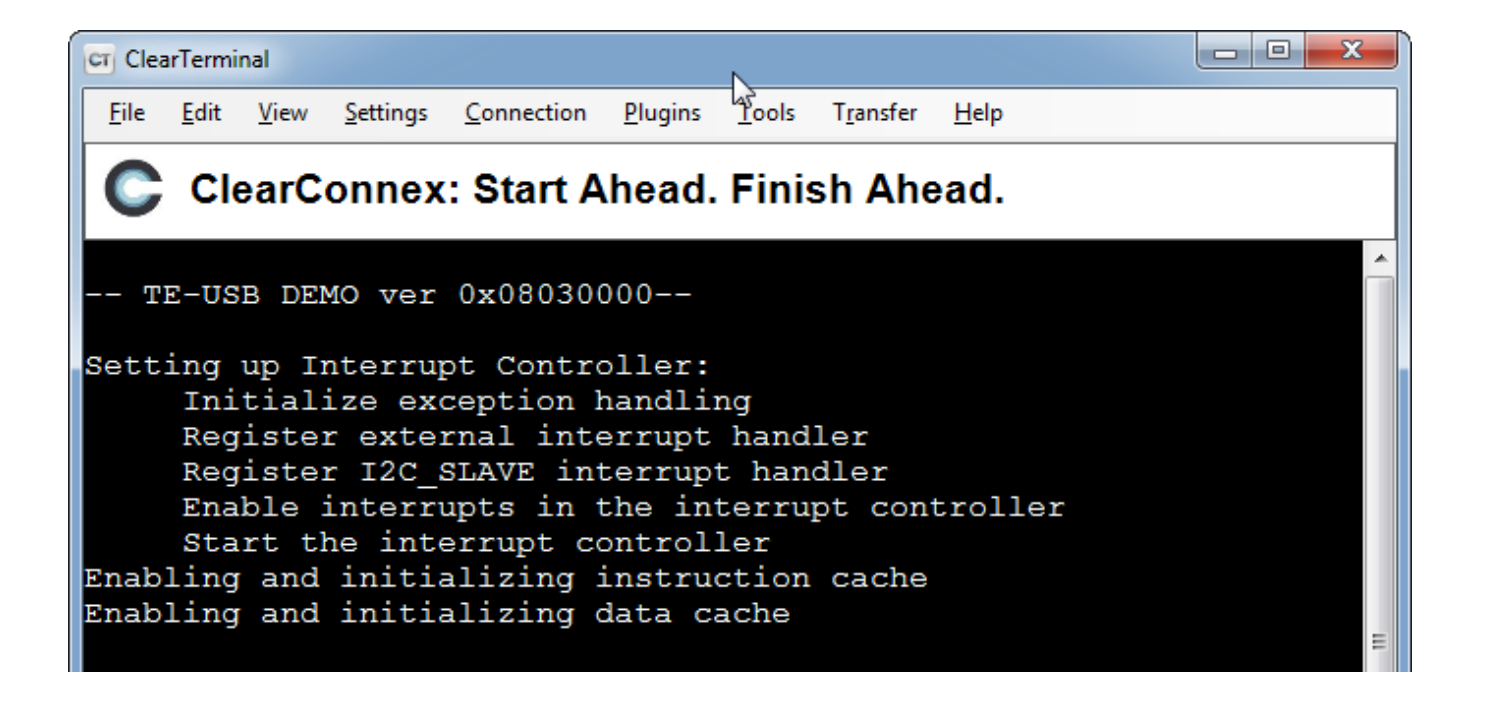

| Type:                                                         |
|---------------------------------------------------------------|
| 'a' RAM test                                                  |
| 'f' RAM Ftest                                                 |
| 'c' toggles caching                                           |
| 't' starts TX transmission                                    |
| 'r' starts RX transmission                                    |
| 's' stops all transmissions                                   |
| 'v' for internal test                                         |
| 'm' for the redraw menu                                       |
| Performing RAM test: from addr 0x1C010000 to 0x1FC0FFFCwritte |
| ncountedPASSED                                                |
|                                                               |
|                                                               |
|                                                               |
| localhost: 4321 (connected)                                   |

If you write the character "a" the RAM test should start.

#### Use the demo project without the XMD UART

To use the *demo* project without the XMD UART, you need to use "RS232" instead of "debug\_module" as standard in/out port. Otherwise the application running on the Microblaze processor freezes if you disconnect the XMD. To accomplish that you need to set up the Microblaze "Software Platform Settings".

- In the dialog window select "OS and libraries" in the left window and pick "RS232" as a stdout and stdin interface.
- Then rebuild the software and download again the project to the FPGA.

The UART is then redirected to external pins, which are defined in the data/system.ucf file.

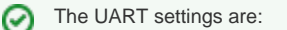

- bits per seconds: 115,200
- data bits: 8
- · parity: none
- stop bits: 1
- flow control: none (otherwise you will not be able to enter commands)

The following snippet shows the case of the TE0300 series modules:

Module RS232 constraints\* Net fpga\_0\_RS232\_RX\_pin LOC=B13; Net fpga\_0\_RS232\_TX\_pin LOC=B14; Please refer to the table below for other module series relevant to this application note.

| TE series | RS232_RX<br>FPGA ball | RS232_RX module pin | RS232_TX<br>FPGA ball | RS232_TX<br>module pin |
|-----------|-----------------------|---------------------|-----------------------|------------------------|
| TE0300    | R6                    | J5-29               | P6                    | J5-31                  |
| TE0320    | V17                   | J5-IO18             | W17                   | J5-IO19                |
| TE0630    | Y7                    | J5-29               | AB7                   | J5-31                  |

| TE0303    | It doesn't apply | J1-33 | It doesn't apply | J1-34 |
|-----------|------------------|-------|------------------|-------|
| TE0304    | It doesn't apply | J1-3  | It doesn't apply | J1-2  |
| TE0323    | It doesn't apply | J4-35 | It doesn't apply | J4-37 |
| host (PC) | тх               | ТХ    | RX               | RX    |

Location of UART pins examples.

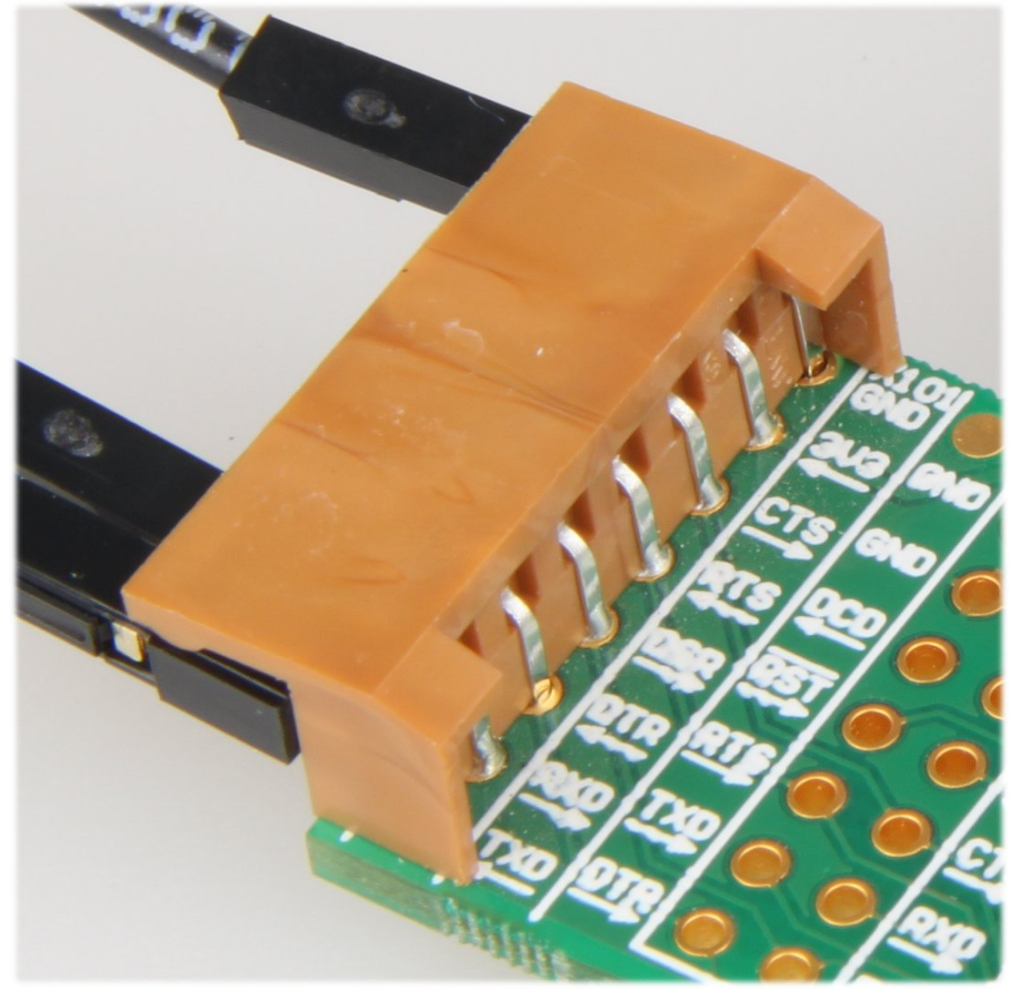

Sample UART to USB virtual COM port converter.

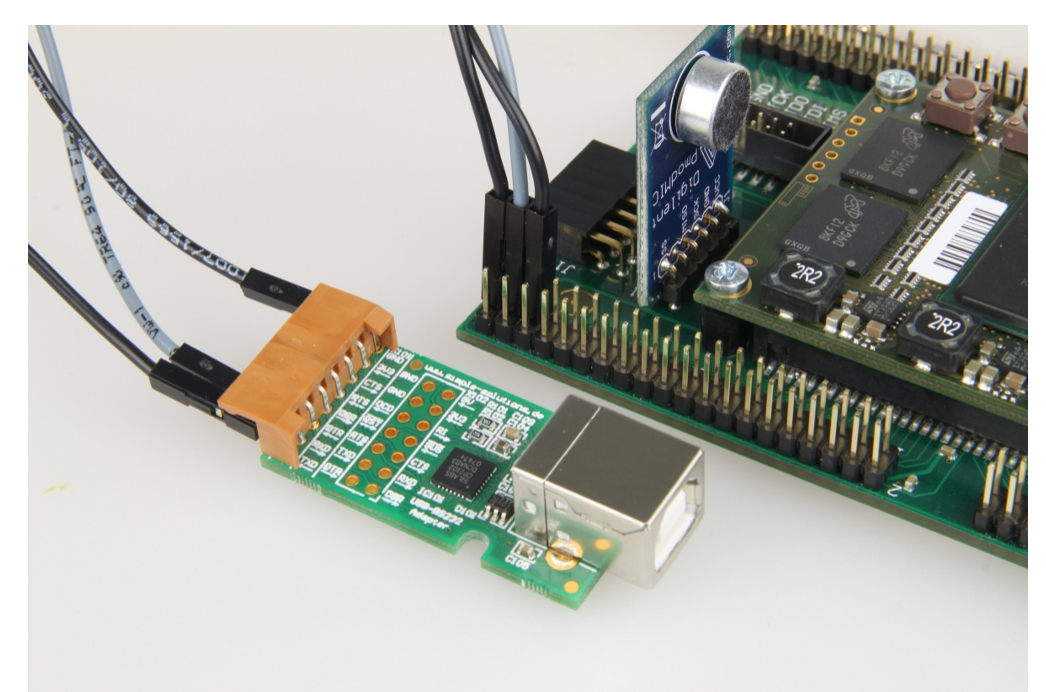

Sample UART to USB virtual COM port converter: signal detail for TE0320 and TE0323.